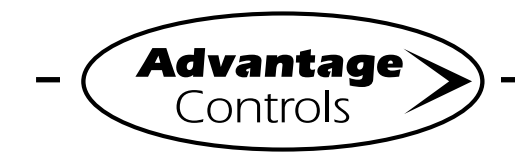

Procédure rapide MegaTron

# Configuration de la calibration

#### Étape 1:

Appuyer sur le bouton **SET UP RUN** pour accéder à cet écran. Ensuite, appuyer sur **CALIBRATION** (bouton 2) pour passer à l'écran suivant.

| >HOME       | SETUP<      |  |  |
|-------------|-------------|--|--|
| SETPOINTS   | DATE/TIME   |  |  |
| CALIBRATION | CONFIGURE   |  |  |
| TIMERS      | HISTORY     |  |  |
| CUSTOMIZE   | WATER METER |  |  |
| ALARMS      | RELAYS      |  |  |

## Étape 2:

Il s'agit de l'écran de calibration. Ensuite, appuyer sur **SENSORS** (bouton 1) dans le cas d'une unité MegaTron SS ou choisir le numéro SYSTEM approprié dans le cas d'une unité MegaTron multi-système.

|         | >CALIB | RATION< |
|---------|--------|---------|
| SENSORS |        |         |

# Étape 3

D'ici, appuyer sur **SYSTEM COND** (bouton 1) pour passer à l'écran suivant.

| >CALIBI     | RATION< |      |
|-------------|---------|------|
| SYSTEM COND | SYS 1   | TEMP |
| *SYSTEM pH  |         |      |
| *SYSTEM ORP |         |      |

\***Note:** Les menus de calibration de chaque type de capteur ressemblent au menu de conductivité illustré dans l'exemple.

# Étape 4:

Il s'agit de l'écran de calibration de la conductivité. D'ici, appuyer sur **CALIBRATE** (bouton 1) pour passer à l'écran suivant.

| >CONDUCTIVITY | CALIBRATION< |  |  |
|---------------|--------------|--|--|
| CALIBRATE     | Cal = 0.977  |  |  |
| RESET ZERO    |              |  |  |

## Étape 5:

D'ici, calibrer la lecture pendant que le capteur est immergé dans l'eau. Régler la valeur désirée à l'aide des touches numériques et fléchées et appuyer sur **ENTER**, puis sur **HOME**.

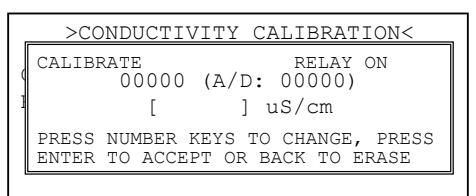

## Étape 6: POUR LA CALIBRATION pH/ORP 2 POINTS

Pour la calibration pH/ORP 2 points, répéter les étapes 1 et 2. À l'étape 3, choisir SYSTEM pH ou ORP, puis continuer ici. Il s'agit de l'écran de calibration du pH. D'ici, appuyer sur **2 POINT CAL** (bouton 2) pour passer à l'écran suivant.

| Γ |   |       | >pH | CALIBRATION< |
|---|---|-------|-----|--------------|
|   | 1 | POINT | CAL | Cal = 0.999  |
|   | 2 | POINT | CAL | DEFAULT CAL  |

### Étape 7:

Il s'agit de l'écran de calibration du pH 2 POINT. D'ici, appuyer sur **CAL HIGH** (bouton 1) pour passer à l'écran suivant.

|     |      | >pH | CALI | BRATI | ON< |  |
|-----|------|-----|------|-------|-----|--|
| CAL | HIGH |     |      |       |     |  |
| CAL | LOW  |     |      |       |     |  |
|     |      |     |      |       |     |  |

### Étape 8:

Il s'agit de l'écran 2 POINT CAL HIGH. Utiliser les touches numériques et fléchées pour régler la valeur désirée et appuyer sur **ENTER**, puis sur **HOME**.

| >pH CALIBRATION<                                                       |
|------------------------------------------------------------------------|
| СТТ НІСН                                                               |
| (CALIBRATE HIGH<br>(7.5)_<br>[.]pH                                     |
| PRESS NUMBER KEYS TO CHANGE, PRESS<br>ENTER TO ACCEPT OR BACK TO ERASE |

**Note:** CAL LOW se calibre en suivant les étapes 7 et 8; ORP, à partir de l'étape 6.

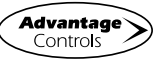